## How to Set Thresholds and Notifications

You can set up daily, weekly or monthly Thresholds for any active meter on your account. In addition, you can set up Notifications for any set Threshold. This way, the program will notify you by email or by text when you meet Threshold criteria you set.

First, let's set up our contact information so it will be in place when we set up Thresholds and Notifications. While on the Dashboard, go to the menu and click **Settings** and then click **Contact Methods**.

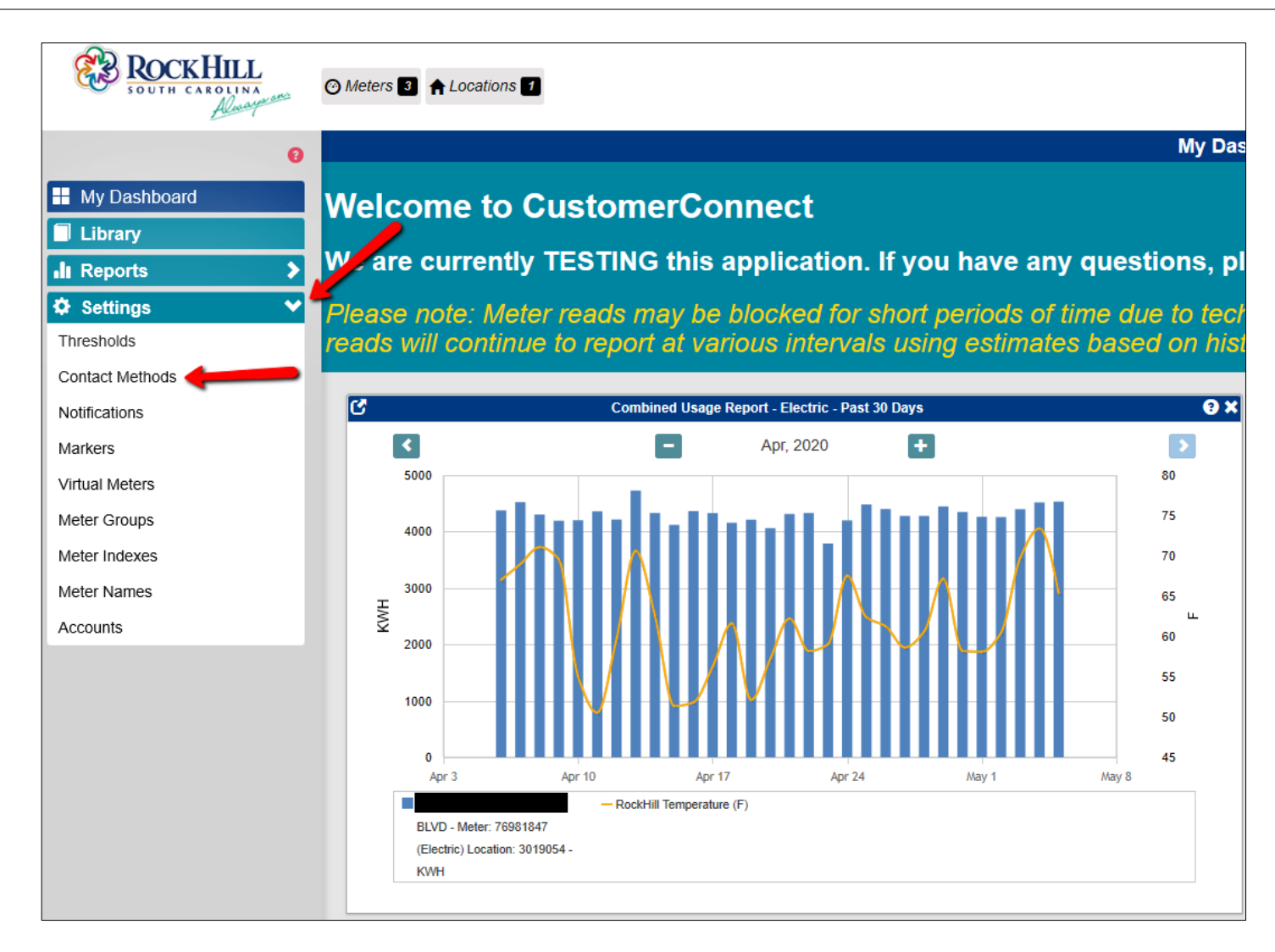

The email used to set up your account will prepopulate as your first Contact Method. If you wish to add an additional email address or a cell phone number for text notifications, click the **+Add** button.

| ROCKHILL<br>SOUTH CAROLINA<br>Almagnet | ⊘ Meters 3 ↑ Locations 1        | LCox - C• Logout             |
|----------------------------------------|---------------------------------|------------------------------|
| 0                                      |                                 | Contact Methods              |
| My Dashboard                           | Delete Selected Contact Methods |                              |
| Library                                | CSV PDF                         | 1 result                     |
| II Reports                             | Name                            | Details 🗍                    |
| 🌣 Settings 🛛 🗸                         | Registration Email              | laura.cox@cityofrockhill.com |
| Thresholds                             |                                 |                              |
| Contact Methods                        |                                 |                              |
| Notifications                          |                                 |                              |
| Markers                                |                                 |                              |
| Virtual Meters                         |                                 |                              |
| Meter Groups                           |                                 |                              |
| Meter Indexes                          |                                 |                              |
| Meter Names                            |                                 |                              |
| Accounts                               |                                 |                              |

A window will appear to add another contact method. Type in the name of the contact in the space provided and then select the method type. Since there's already an email contact, we'll select the SMS type for a text contact. Once you select SMS, options will appear to enter your cell phone number and to select your cell phone carrier. When you've entered all selections, click the green **Save** button.

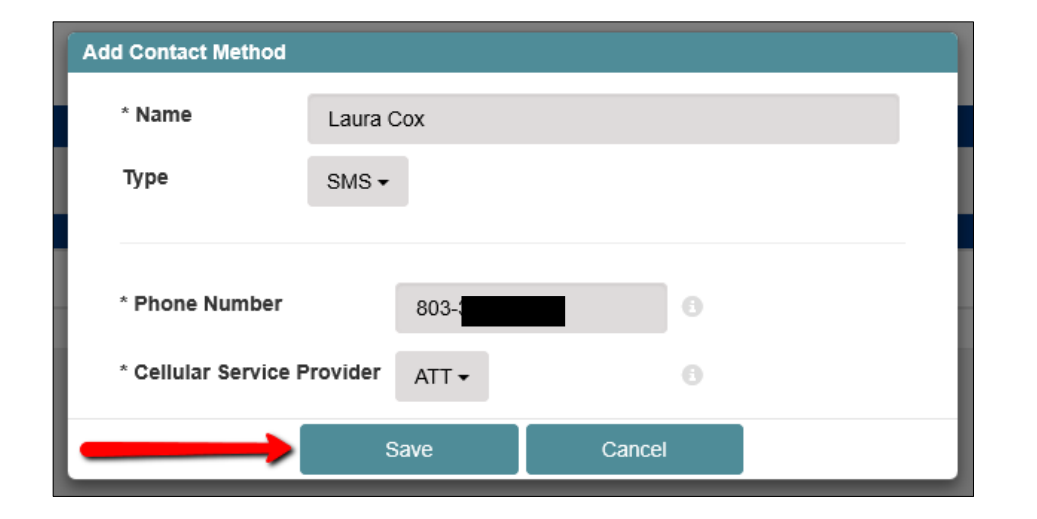

Now, both contact methods appear. You can continue to add contact methods so multiple people will receive any notifications you set.

| Delete Selected Contact Methods |  |  |  |  |
|---------------------------------|--|--|--|--|
| 1 result                        |  |  |  |  |
|                                 |  |  |  |  |
|                                 |  |  |  |  |
|                                 |  |  |  |  |
|                                 |  |  |  |  |

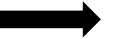

Thresholds are target usage levels that you set based on what makes sense for your company. To set these so the system will monitor for you, click **Thresholds**, also on the **Settings** menu.

At this time, there are no Thresholds set. To set a Threshold, click the **+Add** button.

| Thresholds                 |                  |              |                |        | 9         |
|----------------------------|------------------|--------------|----------------|--------|-----------|
| Delete Selected Thresholds |                  |              |                |        |           |
| CSV LPDF                   |                  |              |                |        | 0 results |
| C + Add                    | Threshold Name – | Meter Name – | Channel Name + | Period | Target    |
| No results found           |                  |              |                |        |           |

| A window appears with all the options for setting a <b>Threshold</b> .<br>First. <b>Name</b> it.                                                                           |
|----------------------------------------------------------------------------------------------------|
| The <b>Description</b> field is optional.                                                                                                    |
| You can set the <b>Period</b> for <b>Daily</b> , <b>Weekly</b> or <b>Monthly</b> .                                                                                         |
| Next, use the magnifying glass to choose the <b>Meter</b> you want. Then select the <b>Channel Name</b> to signify which data should be monitored.                         |
| Next to <b>Target</b> , you can select whether you want the data to be <b>Above</b> or <b>Below</b> the target you set. Then enter the targeted amount for your Threshold. |
| In this example, we have set a daily, electric Threshold for kilowatt hours that rise above 5000.                                                                          |
| When you have finished making your choices, click the green <b>Save</b> button.                                                                                            |

| Add Threshold |                                                        |
|---------------|--------------------------------------------------------|
| *Name         | Electric                                               |
| Description   |                                                        |
| Period        | Daily -                                                |
| *Meter        | BLVD - Meter: 76981847<br>(Electric) Location: 3019054 |
| *Target       | Above - 5000 × KWH -                                   |
|               | Save Cancel                                            |

## Your set threshold now appears.

You can set additional thresholds for different meters by clicking the green **+Add** button.

The small icons next to the existing threshold help to easily manage it.

Clicking the green icon shaped like a pencil will allow you to edit the threshold to change amount, time period or channel.

Clicking the blue icon with two arrows will allow you to clone this threshold. That allows you to easily set additional thresholds for the same meter but changing other options like channel name or target.

Clicking the red icon of a trash can will delete the Threshold entirely.

|     | Thresholds |                   |                |                                                |                |        | ?              |        |
|-----|------------|-------------------|----------------|------------------------------------------------|----------------|--------|----------------|--------|
|     | Delete     | Selected Threshol | ds             |                                                |                |        |                |        |
| l i | csv        | A PDF             |                |                                                |                |        | 1              | result |
|     | ଟ          | + Add             | Threshold Name | Meter Name 🍦                                   | Channel Name 🌢 | Period | Target∳        |        |
|     |            | 1 🖬 💼             | Electric       | - Meter: 76981847 (Electric) Location: 3019054 | KWH            | Daily  | Above 5000 KWH |        |
|     |            | -                 |                |                                                |                |        |                |        |

Setting Notifications will enable the application to send you email or text messages when your water or electric consumption reaches a previously set threshold. On the **Settings**, menu, click **Notifications**.

| ROCKHILL<br>SOUTH CAROLINA<br>Alwaynee | Meters 3 ↑ Locations 1     |                |                                                |              |
|----------------------------------------|----------------------------|----------------|------------------------------------------------|--------------|
| 0                                      |                            |                | Thresholds                                     |              |
| My Dashboard                           | Delete Selected Thresholds |                |                                                |              |
| Library                                |                            |                |                                                |              |
| ∎ Reports >                            | C + Add                    | Threshold Name | Meter Name 🍦                                   | Channel Name |
| 🌣 Settings 🛛 🗸                         | Elec                       | tric           | - Meter: 76981847 (Electric) Location: 3019054 | KWH          |
| Thresholds                             | · · · ·                    |                |                                                |              |
| Contact Methods                        |                            |                |                                                |              |
| Notifications                          |                            |                |                                                |              |
| Markers                                |                            |                |                                                |              |
| Virtual Meters                         |                            |                |                                                |              |
| Meter Groups                           |                            |                |                                                |              |
| Meter Indexes                          |                            |                |                                                |              |
| Meter Names                            |                            |                |                                                |              |
| Accounts                               |                            |                |                                                |              |

The Notifications screen appears.

Make sure you have the proper **Time Zone** selected. It prepopulates for Eastern Standard Time and is set to recognize Daylight Savings Time. Your primary **Contact Method** is listed, but you can added an additional **Contact Method** by clicking the green **+Add Contact Method** button. You will only be able to add an additional Contact Method if it was set up in the first example of this tutorial.

There are no **Notifications** set yet. To set up a **Notification**, click the green **+Add** button.

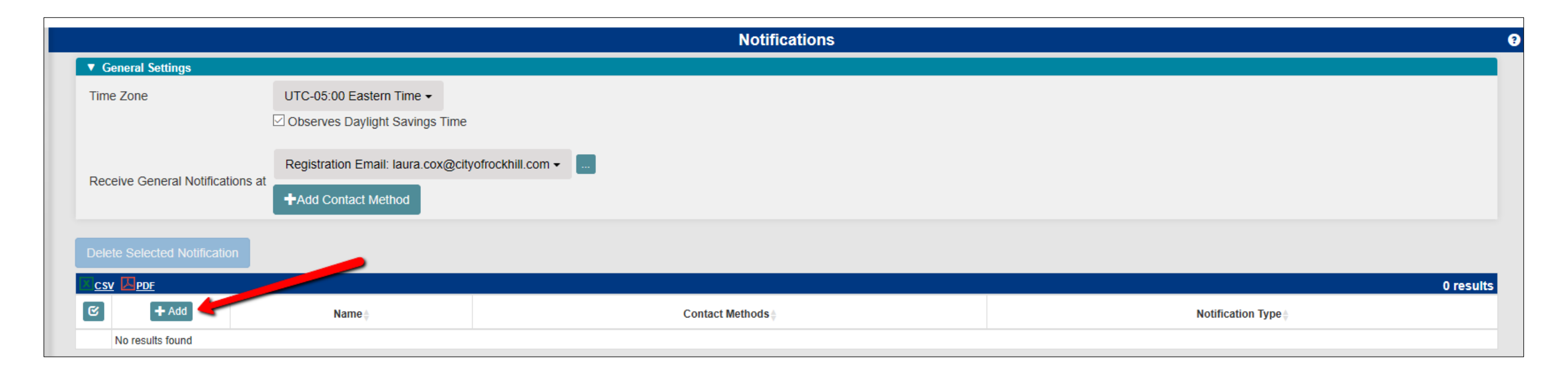

The Add Notifications window appears with all the options needed to set up a notification.

Select Notification Type from options Usage Threshold Summary, Interval Threshold or Events.

For consistency, you may want to **Name** the notification, the same name you gave the threshold.

Make a **Threshold Tracking** selection from options Send Only When Off Track or Always Send Daily Notification.

Select your **Contact Method**. Your only options are the Contact Methods you added in the previous step.

Next, for **Send Notifications**, you can opt to have your notification sent Anytime or During Specific Times. For this example, we selected During Specific Times. You can get very specific with one or more days of the week and a specific time during those days.

Once you've made all selections and set up the notification you want, click the green **Save** button.

| Add Notification    |                                                                 |  |  |  |
|---------------------|-----------------------------------------------------------------|--|--|--|
| *Notification Type  | Usage Threshold Summary -                                       |  |  |  |
| *Name               | Electric                                                        |  |  |  |
| *Threshold Tracking | Send Only When Off Track -                                      |  |  |  |
|                     |                                                                 |  |  |  |
| *Contact Methods    | Registration Email: laura.cox@cityofrockhill.com +              |  |  |  |
|                     | ₩Add                                                            |  |  |  |
|                     |                                                                 |  |  |  |
| Send Notifications  | During Specific Times -                                         |  |  |  |
| Only On These Days  | ☑ MON☑ TUE ☑ WED☑ THU<br>☑ FRI □ SAT □ SUN All M - F S - S None |  |  |  |
| Between These Times | <b>O</b> 4:00 PM                                                |  |  |  |
|                     | S 5:00 PM                                                       |  |  |  |
|                     | Save Cancel                                                     |  |  |  |

## Your notification is now listed.

As with setting a threshold, the small icons next to the notification help to manage it.

Clicking the green pencil icon allows you to edit the notification in any way.

Clicking the blue icon with two arrows will allow you to clone this notification so you can tweak it and save it as an additional notification.

Clicking the red icon of a trash can will delete the Threshold entirely.

**Please note**: A single notification will alert you when any or all thresholds have exceed or fallen below the criteria you set. Additional notifications are necessary in order to select different notification types, tracking or notification times.

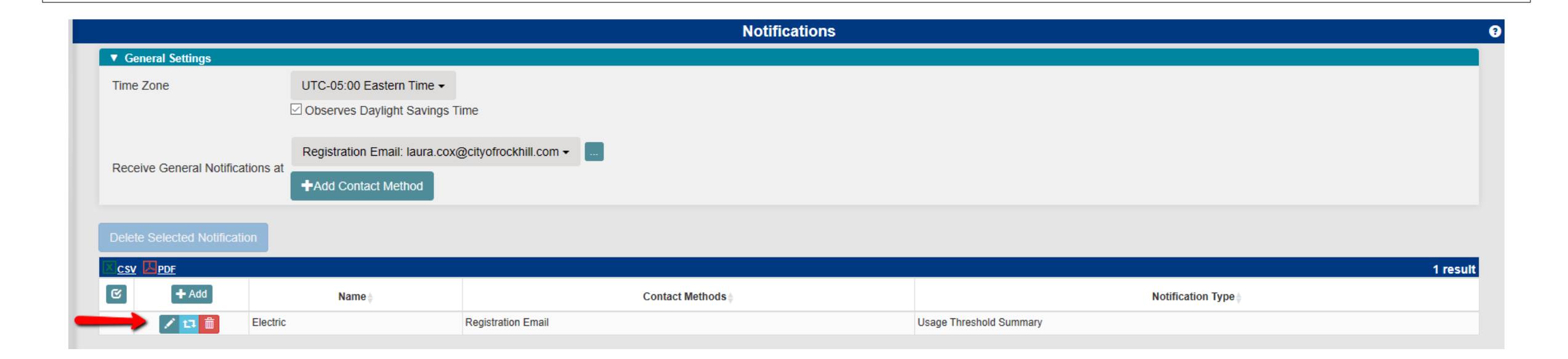